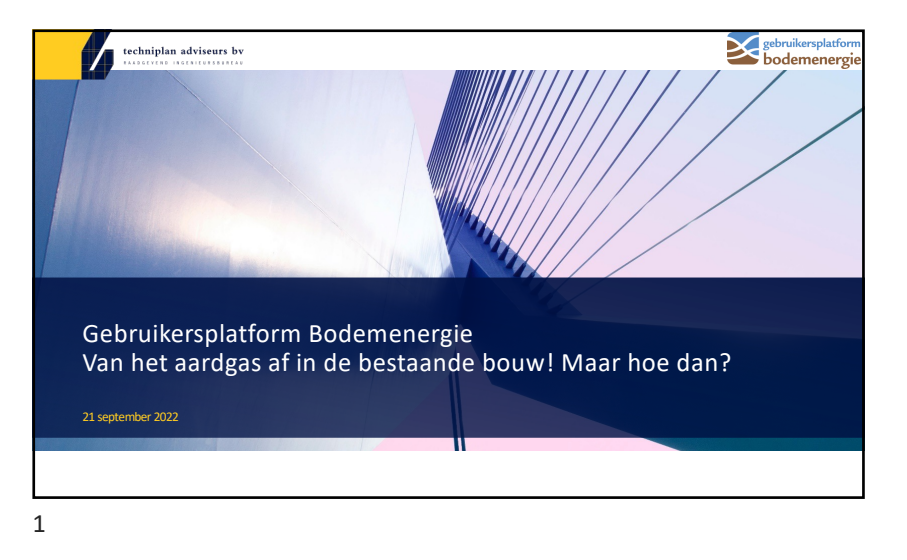

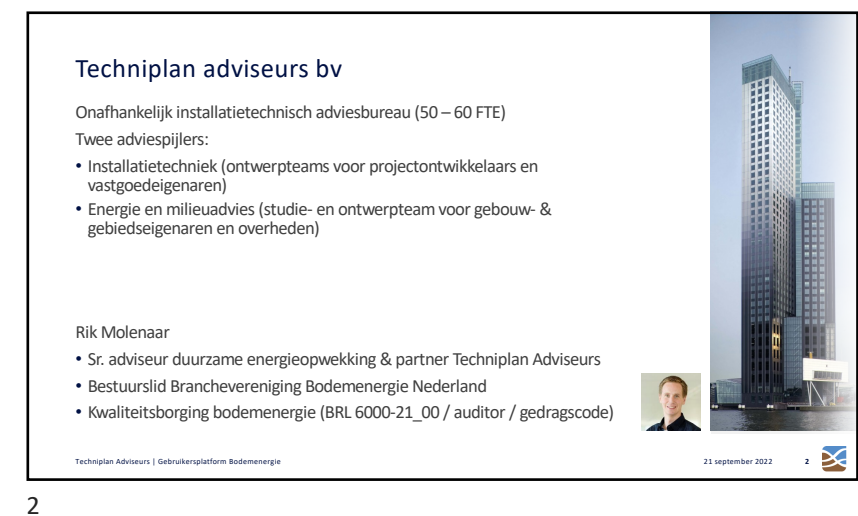

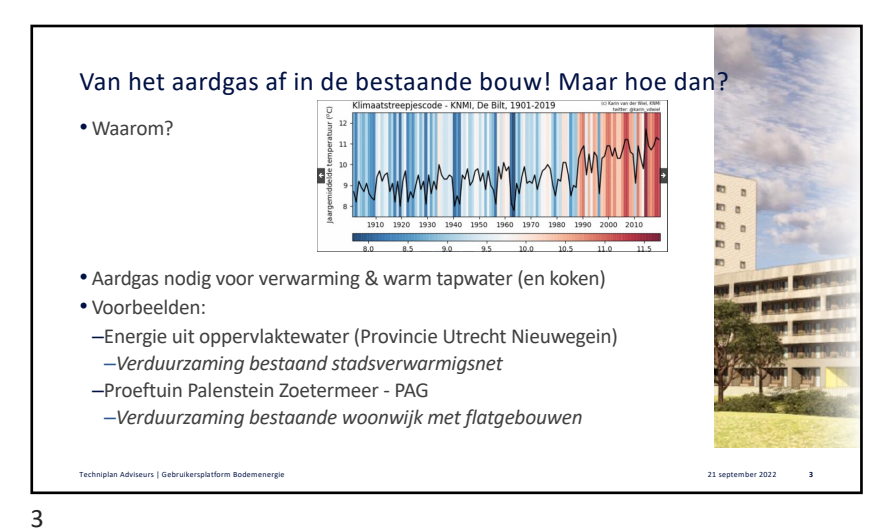

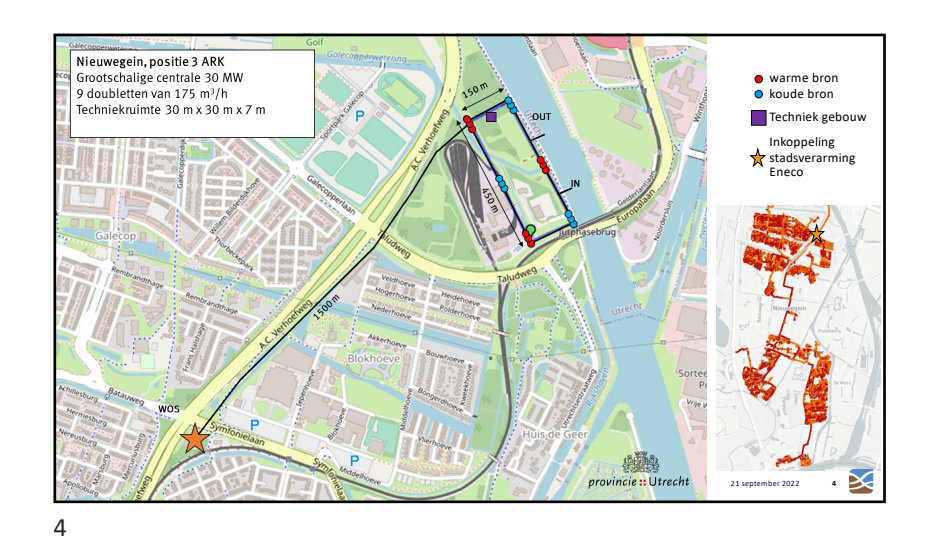

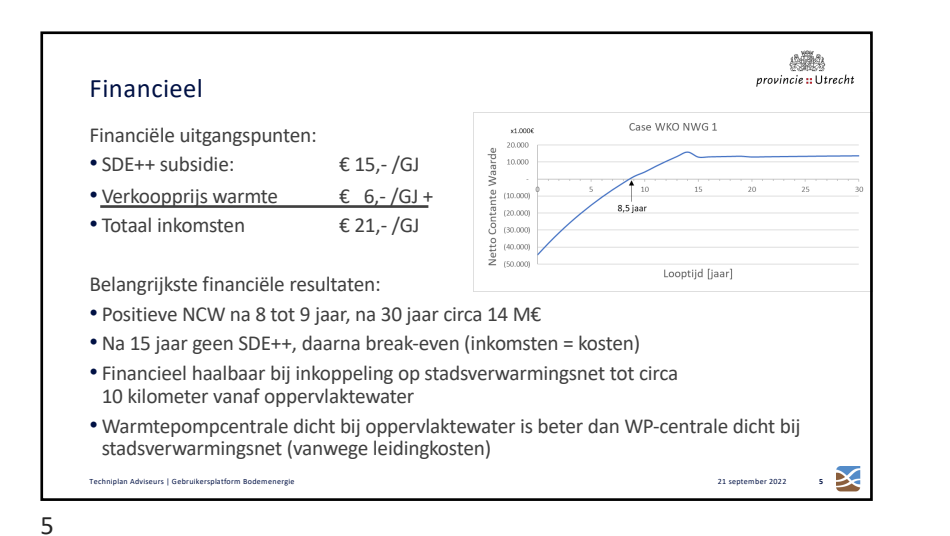

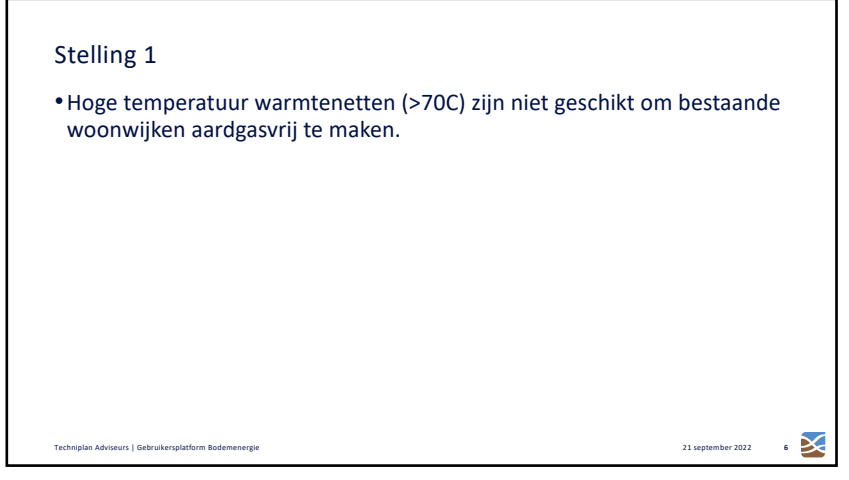

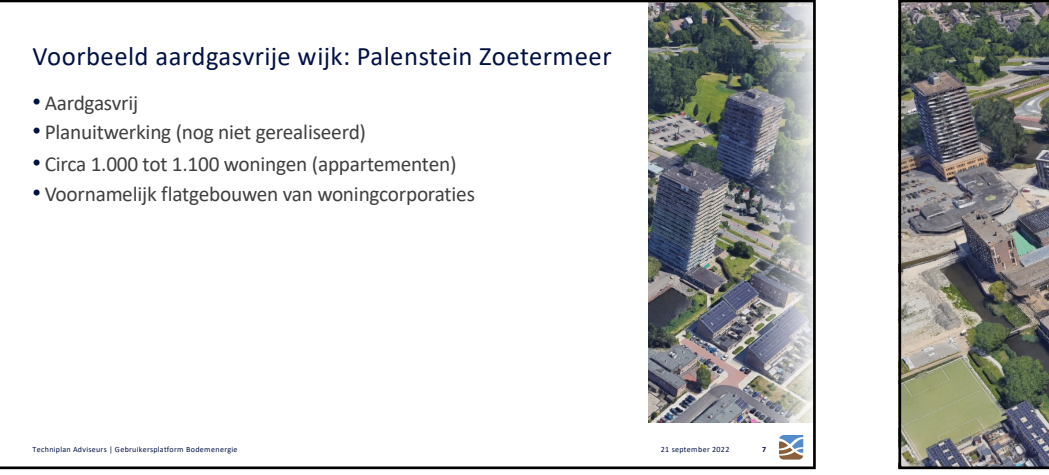

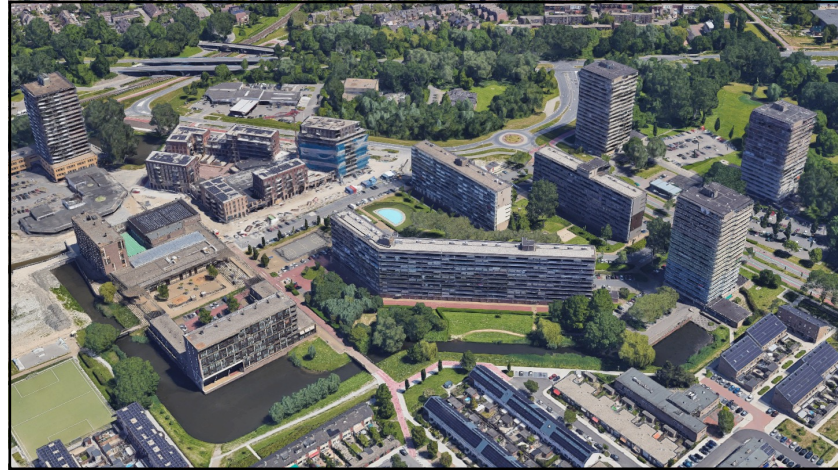

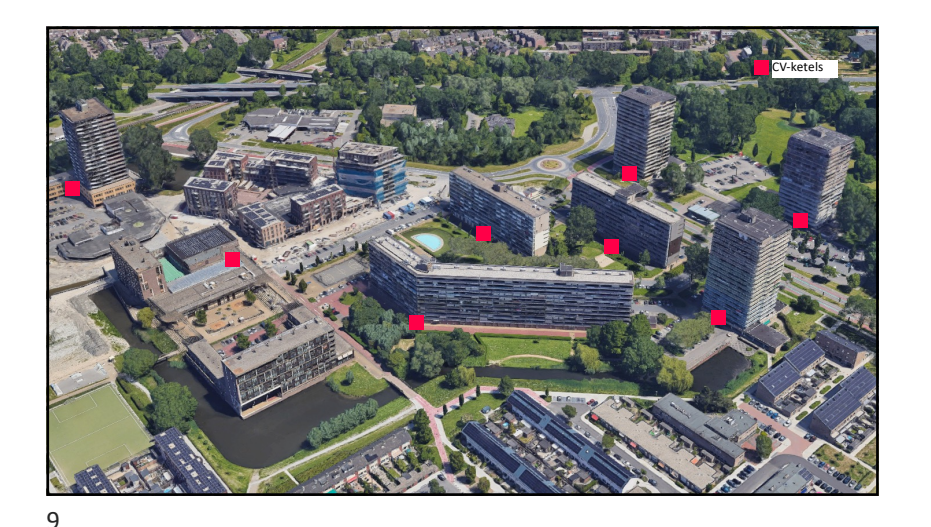

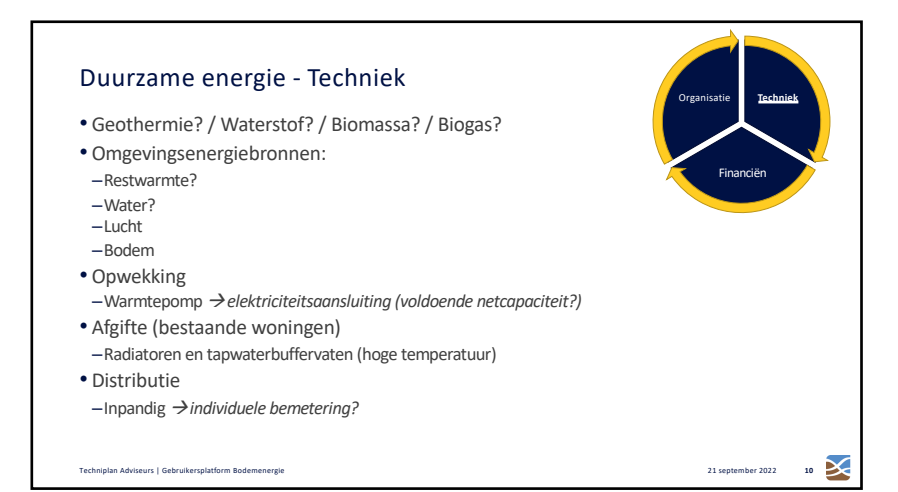

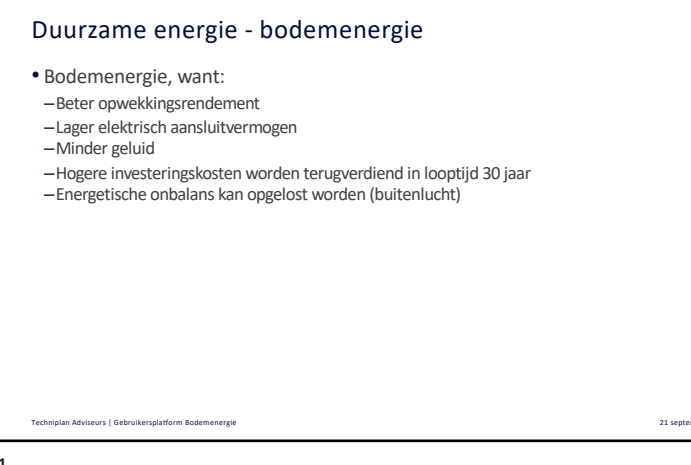

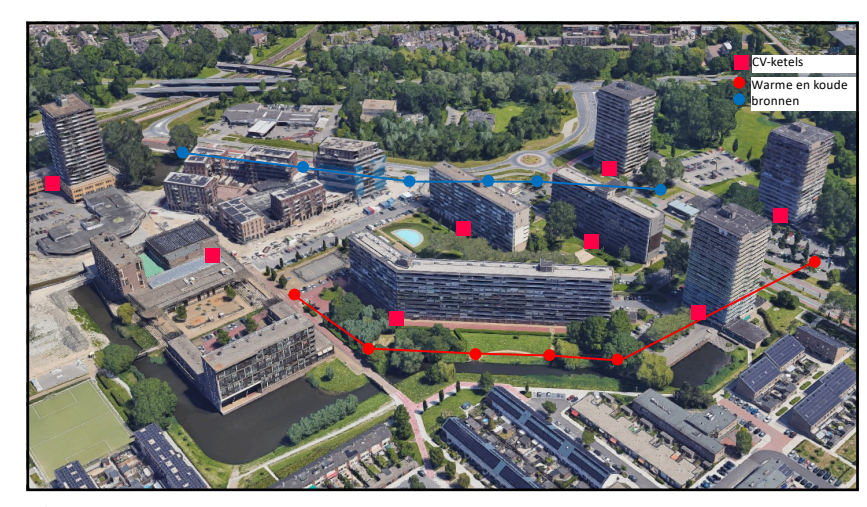

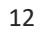

 $\ge$ 

per 2022 11

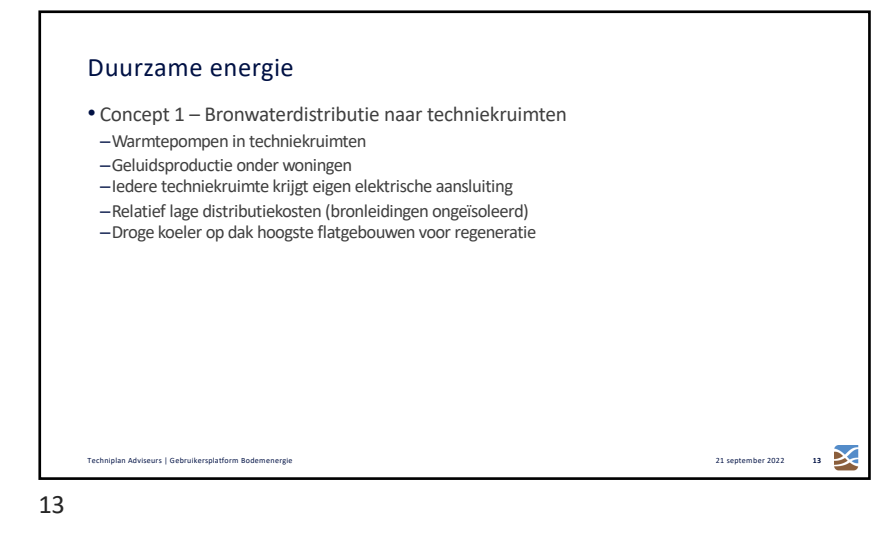

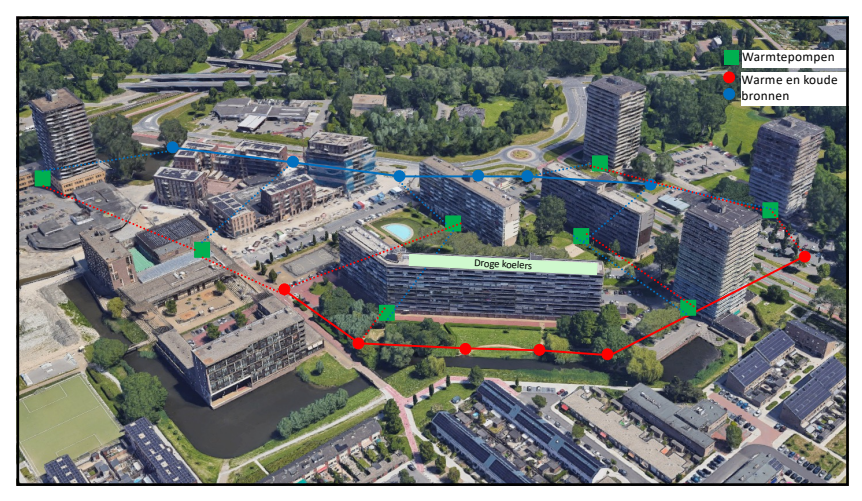

## Duurzame energie • Concept 2 – enkele centrale techniekruimten

- -Warmtepompen in centrale techniekruimten
- Geen geluidsproductie onder woningen
- -Minder elektrische aansluitingen (minder energiebelasting)
- -Hogere distributiekosten (HT-warmteleidingen geïsoleerd), meer energieverlies
- -Droge koeler op dak hoogste flatgebouwen voor regeneratie

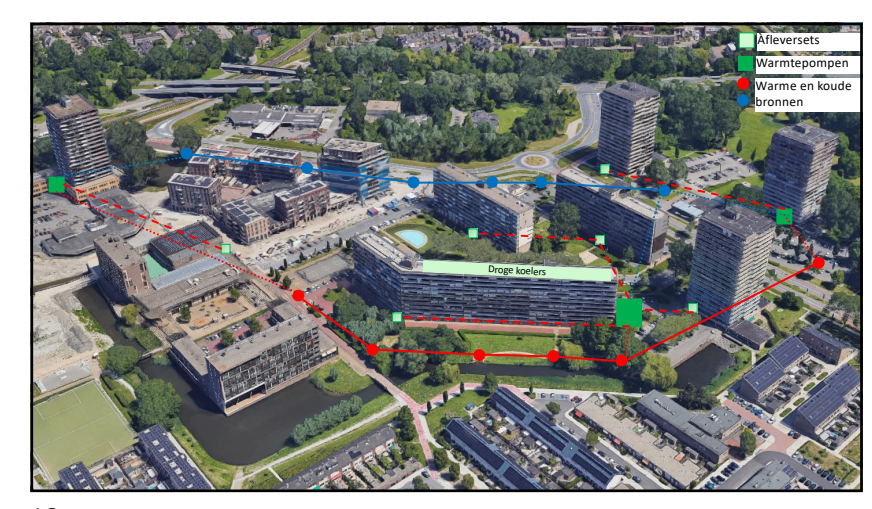

r 2022 15 🔀

18 🔀

20 🔀

21 september 2022

21 september 2022

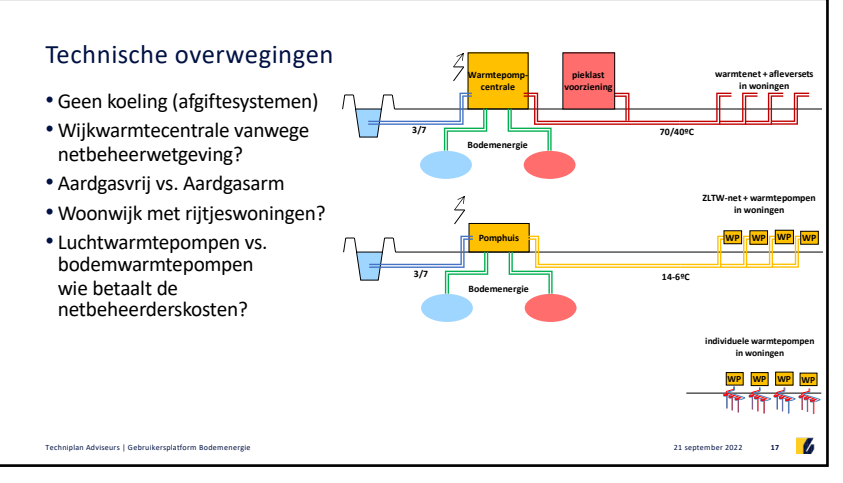

## Stelling 2

• De energietransitie wordt onnodig duur als niet ook koeling en elektriciteit integraal meegenomen worden.

18

17

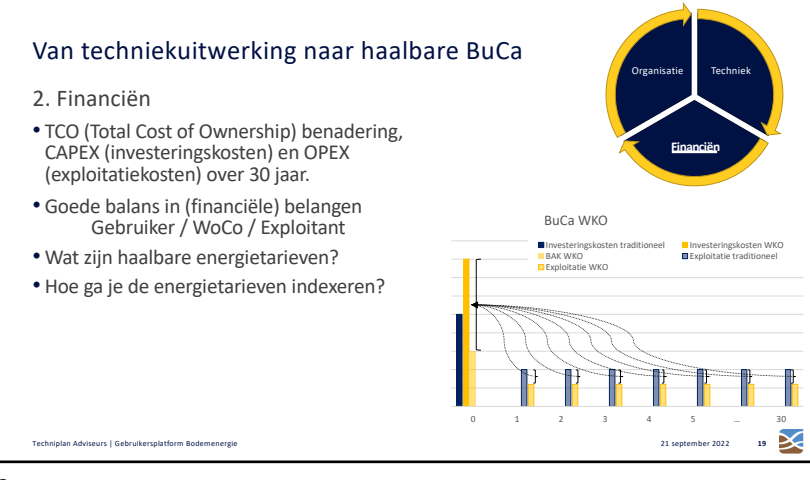

## Stelling 3

• Als er een collectief warmtenet in de woonwijk komt moeten vanaf dat moment individuele (lucht)warmtepompen in die woonwijk verboden worden.

20

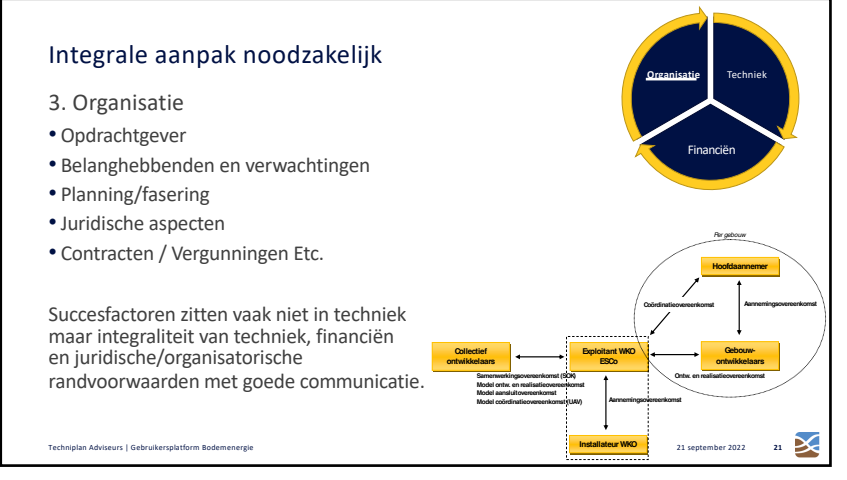

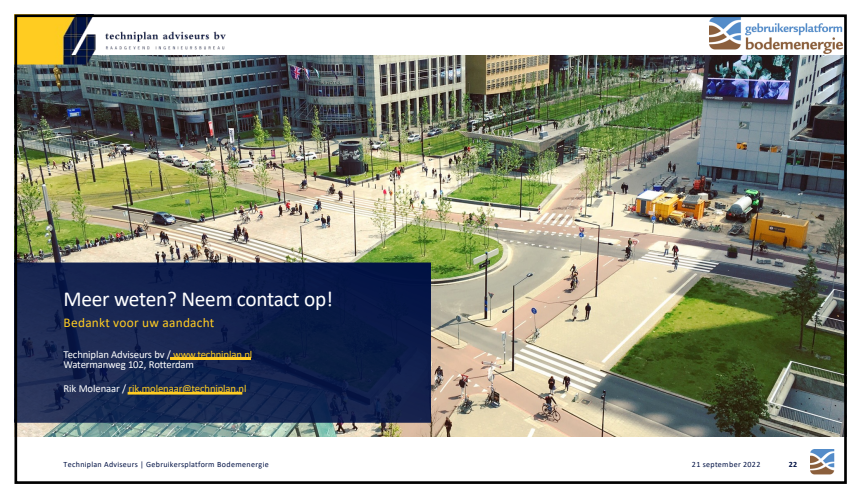